SAP Crystal Solutions SAP Crystal Reports and SAP Crystal Server

# Step by Step guide: Connecting to Microsoft Access With SAP Crystal Reports 2020

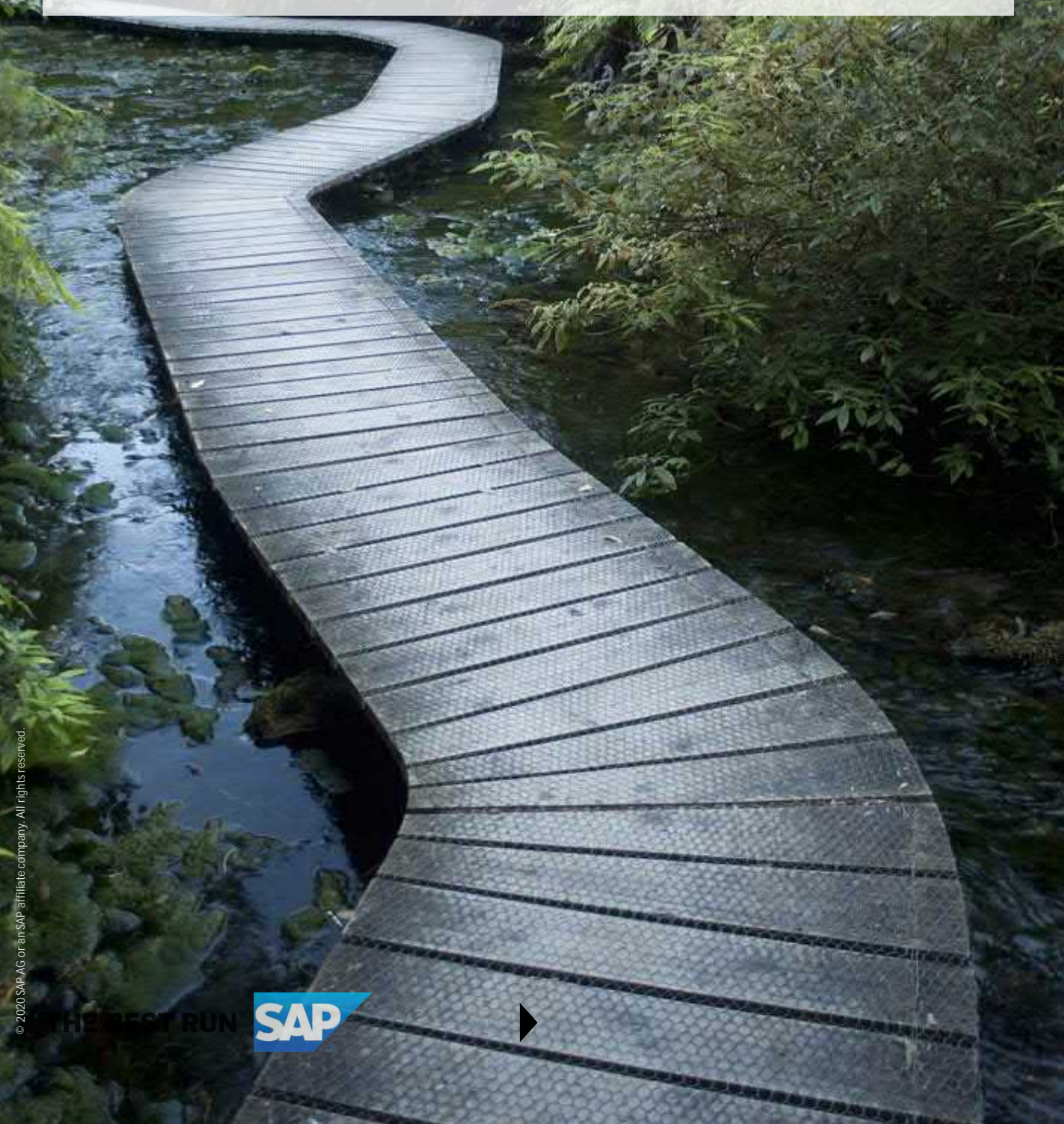

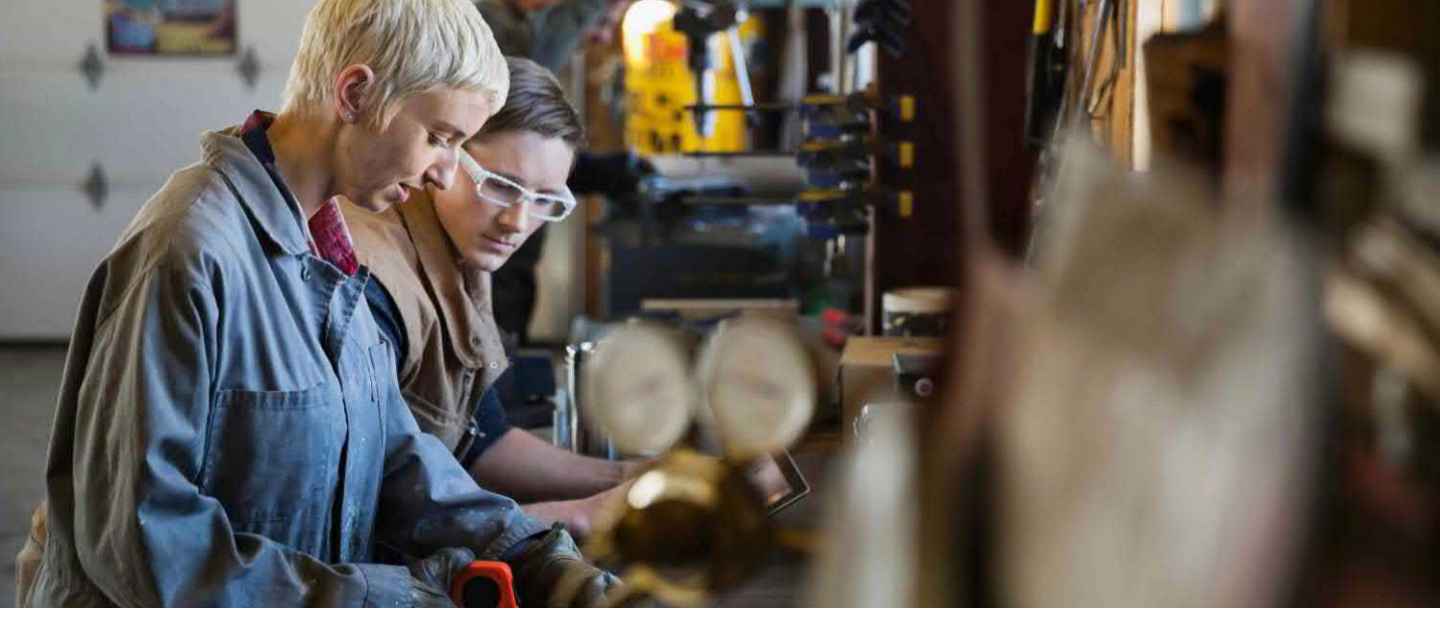

Since Microsoft began including Access database management software in its Office suite in the early 1990s, Microsoft Access has been a prolific solution for personal relational database requirements. Software vendors have also made use of Access databases as part of many Windows-based desktop applications. SAP Crystal Reports is a natural solution for pixel-perfect reporting from Access databases.

Crystal Reports provides several methods for connecting to Microsoft Access. The method you choose, and the steps required to accomplish it, depend on the format of the Access database you wish to report from.

#### DETERMINING THE ACCESS DATABASE FORMAT

As various versions of Microsoft Access have been released over its lifetime, the core file format has undergone one significant change. While original Microsoft Access versions used the .MDB file format, Microsoft Access versions from the early to mid 2000s default to the .ACCDB format. The file format your Access database is contained in determines how you connect with Crystal Reports.

#### .MDB Format

SAP Crystal Reports connects to .MDB database files "natively" – no additional data drivers need to be installed and no special configuration needs to be done in advance. You may also connect to .MDB database files via an ODBC data source. Details on both options are provided later in this white paper.

#### .ACCDB Format

SAP Crystal Reports will not connect directly to an .ACCDB database file. And, no default support for .ACCDB format is provided via other "out of the box" connectivity methods (ODBC, OLE DB, and so forth). Two options exist if the Access database you wish to report from is in .ACCDB format:

\* Open the database in a later version of Microsoft Access and export the database to .MDB format.

\* Install the Microsoft Access Database Engine 2010 Redistributable driver. This will add an .ACCDB ODBC driver to your computer. You may then connect using an included OLE DB driver or create a standard ODBC data source directly from the .ACCDB file.

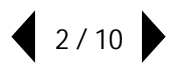

#### Exporting an .ACCDB File to .MDB Format

If you have a version of Microsoft Access from the mid-2000s installed on your computer, you may open the .ACCDB database and export to the .MDB file format. Depending on the version of Access you are running, steps may vary. For example, in Access 2016, begin by opening the desired .ACCDB database. Then, select File – Save As. Select either the Access 2000 or Access 2000-2003 .MDB format option.

Then click , select the location where you wish to save the new database file, and give the database a filename. Access will save the database in .MDB format.

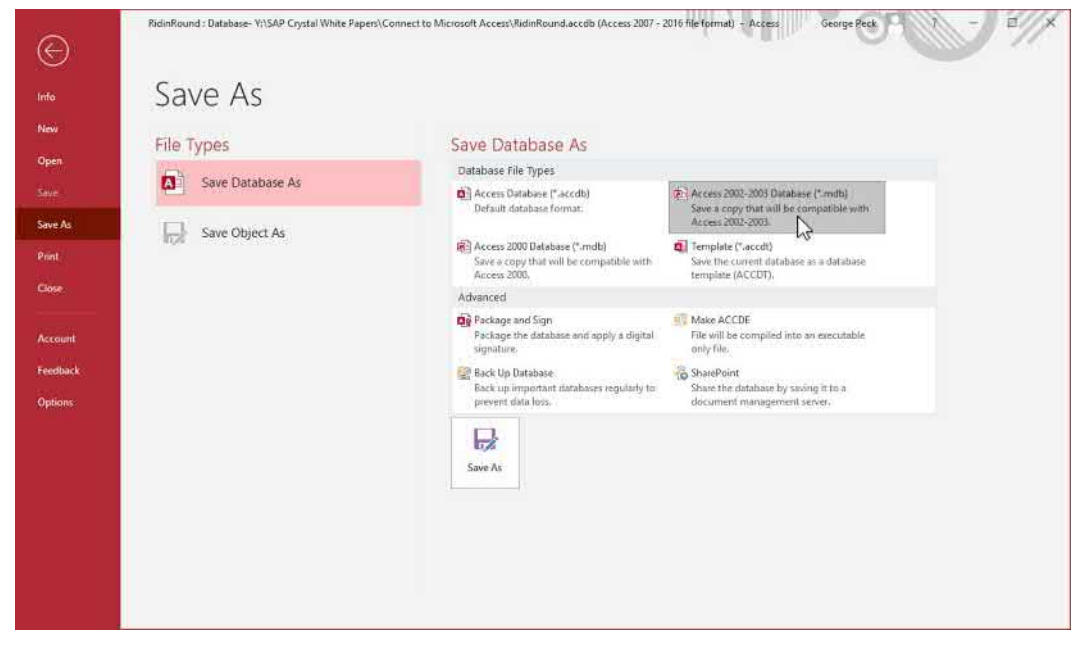

## INSTALLING THE MICROSOFT ACCESS DATABASE ENGINE 2010 REDISTRIBUTABLE

It may not be practical (or possible) to convert .ACCDB files to .MDB format before reporting. For example, you may not have a copy of Microsoft Access at your disposal. Or, you may want to report from an .ACCDB file that is updated frequently and your reports need to always reflect the most current data state. For these occasions, you may download the Microsoft Access Database Engine 2010 Redistributable to facilitate connecting to the .ACCDB database via OLE DB or ODBC. Perform an Internet search for the driver and ensure you make use of a trusted source for the download (the Microsoft.com website is a good option). Install the product onto your computer.

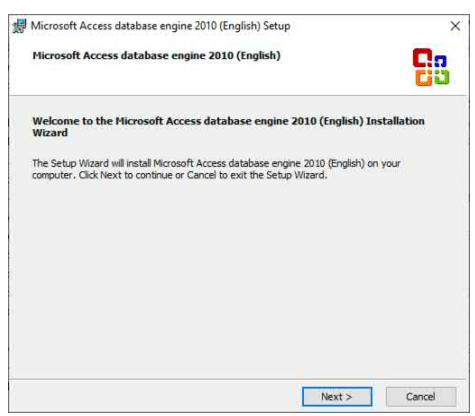

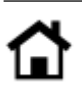

CAUTION: As SAP Crystal Reports 2020 only supports 64-bit database connections, make sure you download and install the 64-bit version of the Microsoft Access Database Engine 2010 Redistributable.

#### CONNECTING VIA OLE DB

OLE DB, an abbreviation for Object Linking and Embedding Database, is a Microsoft-defined standard that permits many data sources to connect to many client applications, regardless of vendor or purpose. OLE DB was developed after, and is sometimes considered as a replacement for, ODBC (discussed later in this white paper). As long as a data source and client application provide OLE DB drivers, they can connect to each other. Unlike ODBC, no pre-configuration or previously defined data source name needs to be created to connect. You may simply create a new report and select the desired OLE DB driver (this is covered in detail later in this white paper under Designing the Report).

#### CREATING AN ODBC DATA SOURCE

ODBC, an abbreviation for Open Database Connectivity, is a Microsoft-defined standard that permits many data sources to connect to many client applications, regardless of vendor or purpose. As long as a data source and client application provide ODBC drivers, they can connect to each other. This method requires that an identically-named ODBC Data Source Name (DSN) reside on each computer that the Crystal Report will run on (including a computer running SAP Crystal Server).

The ODBC Data Source Administrator is used to create ODBC Data Source Names. Depending on the version of Windows you are using, you may find it within Administrative Tools in Control Panel. Or, you may simply search for ODBC. No matter which method you choose, make sure you start the 64-bit version of the ODBC application (as mentioned earlier, Crystal Reports 2020 only supports 64-bit database connections).

1. Select either the User DSN or System DSN tab:

a. User DSN will create a Data Source Name only visible to your Windows account.

b. System DSN will create a Data Source Name visible to any user on your computer.

Click Add... The Create New Data Source dialog box will appear.

#### 2. Select the desired Microsoft Access driver.

a. If you wish to connect to an older .MDB format, select Microsoft Access Driver (\*.mdb).

b. If you installed the Microsoft Access Database Engine 2010 Redistributable and wish to connect to an .ACCDB database, select Microsoft Access Driver (\*.mdb, \*.accdb).

| jystem Da                        | ata Sources:                                 |             |                            |                                       |                                                                   |                                            |                                                                   |                |      |      |
|----------------------------------|----------------------------------------------|-------------|----------------------------|---------------------------------------|-------------------------------------------------------------------|--------------------------------------------|-------------------------------------------------------------------|----------------|------|------|
| Name                             |                                              |             | Platform                   | Driver                                |                                                                   |                                            |                                                                   | Ado            | d    |      |
| Sample :<br>Sample :<br>Sample : | Amazon EMR F<br>SAP Amazon R<br>SAP Hive DSN | edShift DSN | 64-bit<br>64-bit<br>64-bit | SAP F<br>SAP /<br>SAP F               | Hive ODBC L<br>Amazon Red:<br>Hive ODBC D                         | Inver<br>Shift ODB<br>Iniver               | C Driv                                                            | <u>R</u> em    | ove  |      |
| Sample<br>Sample<br>Sources      | SAP Impala DS<br>SAP Salesforce<br>ds        | N<br>DSN    | 64-bit<br>64-bit<br>32-bit | SAP I<br>SAP S<br>Micros              | mpala ODBC<br>Salesforce OI<br>soft Excel Dri                     | Driver<br>DBC Drive<br>ver (* xls)         | r                                                                 | <u>C</u> onfig | jure |      |
| <                                | Create Ne                                    | ew Data Sou | irce                       |                                       |                                                                   |                                            |                                                                   |                | ×    | 1    |
|                                  |                                              |             | 5                          | Name<br>Microso<br>Microso<br>Microso | driver for whi<br>oft Access dE<br>oft Access Dr<br>oft Access Te | ASE Driv<br>iver (*.mdl                    | er (*.dbf, *.nd<br>er (*.dbf, *.nd<br>b, *.accdb)<br>*txt, *.csv) | a data sour    | ¢    | ər.  |
|                                  |                                              |             |                            | Microso<br>SAP An<br>SAP Hi<br>SAP Im | oft Excel Driv<br>nazon RedSi<br>ve ODBC Dri<br>pala ODBC I       | er (*xls, *.<br>vift ODBC<br>ver<br>Driver | xlsx, *xlsm, *<br>Driver                                          | '.xlsb)        | J    | lelp |
|                                  |                                              |             |                            | <                                     |                                                                   |                                            |                                                                   | >              |      | L    |

3. Click Finish . The ODBC Microsoft Access Setup dialog box will appear.

4. Type in a unique name for your new ODBC Data Source. Optionally, you may add a free-form description for the data source.

5. Click Select... to launch an open file dialog box. Navigate to the folder where the desired .mdb or .accdb file is located. Select it and click OK .

| Data So            | urce Name:                             | Ridin Round A                        | ccess                                   | OK            |
|--------------------|----------------------------------------|--------------------------------------|-----------------------------------------|---------------|
| Descript<br>Databa | ion:<br>ase                            | MS Access Ne                         | ew Format (.accdb)                      | Cance         |
| Datab              | ase:                                   |                                      | r                                       | Help          |
| Se                 | lect                                   | Create                               | Repair Compa                            | ct Advance    |
| Syster<br>No<br>Da | Select Data<br>Database N<br>RidinRoun | abase<br>lame<br>d.accdb<br>id.accdb | Directories:<br>c:\<br>Crystal Server T | est Read Only |
|                    | List Files of                          | v<br>Tune:                           | Drives                                  |               |

6. Click OK again to create the new ODBC Data Source.

NOTE: If you plan on using Crystal Reports based on this ODBC Data Source on other computers (perhaps you will publish to SAP Crystal Server), install any necessary driver and ensure that an identically-named ODBC Data Source exists on those computers as well.

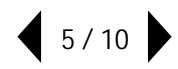

#### DESIGNING THE REPORT

Start SAP Crystal Reports and create a new report (using the Blank Report option or a Report Wizard).

Connecting to an .MDB File Directly

1. Within the Create New Connection portion of the Database Expert, expand the Access/Excel (DAO) category. The Access/Excel (DAO) dialog box will open.

2. Click .... and navigate to the location of the desired .MDB database file. Select it.

| Connection Please enter connection information Database Name: Y/\SAP Crystal White Papers\Connect t |           |
|----------------------------------------------------------------------------------------------------|-----------|
| Database Name: Y\SAP Crystal White Papers\Connect 1                                                 |           |
|                                                                                                    | to Micros |
| Database Type: Access                                                                               | ~         |
| Secure Logon:                                                                                       |           |

\*

<

File name:

Files of type: Data Files

4. The database you selected to will now appear in the Database Expert within the Access/Excel (DAO) category. Next to the database click the plus sign to expand tables, views, stored procedures, and so forth.

RidinRound mdb

| Vote: to edit the alias for a t                                                                                                    | able, select the table in the ?                                                                                                    | t to add.<br>'Selected Tables' tree and | click on it or                    |                               |                   |
|----------------------------------------------------------------------------------------------------|----------------------------------------------------------------------------------------------------|-----------------------------------------|-----------------------------------|-------------------------------|-------------------|
| vailable Data Sources:                                                                                                    |                                                                                                    |                                         | Selected Tables:                  |                               |                   |
| Piden Round A     Piden Round A     Piden Round A     Piden Round 1     Piden Round 1     Piden R | 1<br>seware \Tableau \AWS Info\<br>wmare \Tableau \AWS Info\<br>white Pagema\Connect to M<br>clion<br>(2A0)<br>Connection<br>Connection<br>mmand<br>er<br>ee<br>Detail<br>LJ<br>nnectivity | Alber Do.str.<br>Icrosoft Acc           | Customer     Customer     Control | tal White Papers Connect to M | icrosoft Access V |
|                                                                                                    |                                                                                                    | >                                       | <                                 |                               | >                 |

6/10

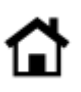

 $^{\odot}$  2020 SAP AG or an SAP affiliate company. All rights reserved

Acce

Open

Cancel

×

### USING AN OLE DB PROVIDER

Within the Create New Connection portion of the Database Expert, expand the OLE DB (ADO) category. The OLE DB (ADO) dialog box will open.
 Select the Microsoft Office 12.0 Access Database Engine option. Click Next > \_\_\_\_\_.

| OLE DB Provider          | ne list or select a data link file                                                         |
|--------------------------|--------------------------------------------------------------------------------------------|
|                          |                                                                                            |
| Provider:                | Microsoft Jet 4.0 OLE DB Provider                                                          |
|                          | Microsoft OLE DB Driver for SQL Server                                                     |
|                          | Microsoft OLE DB Provider for Analysis Servi<br>Microsoft OLE DB Provider for ODBC Drivers |
|                          | Microsoft OLE DB Provider for Oracle<br>Microsoft OLE DB Provider for Search               |
|                          | Microsoft OLE DB Provider for SQL Server<br>Microsoft OI F DB Simple Provider              |
|                          | < >                                                                                        |
| Use Data Link File:      |                                                                                            |
| Microsoft Data Link File |                                                                                            |
|                          |                                                                                            |
|                          |                                                                                            |
|                          |                                                                                            |
| ę.                       |                                                                                            |
|                          |                                                                                            |

3. Choose Access from the Office Database Type drop down.

4. Click ... and navigate to the location of the desired .ACCDB database file. Select it.

NOTE: Because both new .ACCDB and older .MDB file formats are supported via OLE DB, you may also select an older .MDB file using this OLE DB method.

5. Unless the selected database is protected with an embedded user ID and password, you may clear all remaining fields in the dialog box and click Finish.

| Data Source:           | Ridin Round.accdb |   |
|------------------------|-------------------|---|
| Office Database Type:  | Access            | ~ |
| User ID:               |                   |   |
| Password:              |                   |   |
| Jet System Database:   |                   |   |
| Jet Database Password: |                   | 2 |
|                        |                   |   |

6. The database you selected will now appear in the Database Expert within the OLE DB (ADO) category. Next to the database click the plus sign to expand tables, views, stored procedures, and so forth.

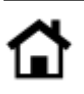

| knowse the data source for the tables you want to add<br>Note: to edit the alias for a table, select the table in the 'Selected<br>ress the F2 key)                                                                                                    | I.<br>I Tables' tree and | d click on it or |
|----------------------------------------------------------------------------------------------------|--------------------------|------------------|
| valiable Data Sources:<br>My Connections<br>My Connections<br>My Connections<br>My Connections<br>My Connections<br>My Connections<br>My Connection<br>Connection<br>Connect | Acc<br>Q2<br>Q4<br>>>    | Selected Tables: |
| SAP BW MDX Query                                                                                                    | >                        | < >              |

#### CONNECTING TO AN ODBC DATA SOURCE

1. Within the Create New Connection portion of the Database Expert, expand the ODBC (RDO) category. The ODBC (RDO) dialog box will open.

2. Select the desired ODBC Data Source. Click Finish

| Choose a data source fr<br>button | om the list or open a file dsn from the browse                                                 |
|-----------------------------------|------------------------------------------------------------------------------------------------|
| Select Data Source:               | ۲                                                                                              |
| Data Source Name:                 | DLCPM<br>Excel Files<br>MS Access Database<br>Ridin<br>Ridin Round Access<br>XTREME SQL Server |
| Find File DSN:                    | 0                                                                                              |
| File DSN                          |                                                                                                |
| Enter Connection String:          | 0                                                                                              |
| Connection String                 |                                                                                                |

3. The database you selected to will now appear in the Database Expert within the ODBC (RDO) category. Next to the database click the plus sign to expand tables, views, stored procedures, and so forth.

| Construction and Construction                                                                                                    |                                                       | 2                                        |
|----------------------------------------------------------------------------------------------------|-------------------------------------------------------|------------------------------------------|
| <sup>eta</sup> Links<br>Browse the data source for the tables you wan                                                                                                    | t to add.                                             |                                          |
| (Note: to edit the alias for a table, select the table in the<br>press the F2 key)<br>Available Data Sources:                                                                                                    | Selected Tables tree and click on it or<br>Selected T | Tables                                   |
| Barlow Connection     Connection     Connectio |                                                       | Refn Rund Access<br>© Customer<br>≌ Odes |
| SAP Table, Cluster, or Function     Good Universes                                                                                                    |                                                       |                                          |

You may now add and join database objects to the report. The Connect to a Data Source guide on the <u>SAP</u> <u>Crystal Guides page</u> discusses adding and joining database items in more detail.

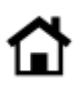

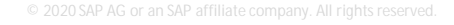

© 2020 SAP AG or an SAP affiliate company. All rights reserved.

No part of this publication may be reproduced or transmitted in any form or for any purpose without the express permission of SAP AG or an SAP affiliate company.

SAP and other SAP products and services mentioned herein as well as their respective logos are trademarks or registered trademarks of SAP AG (or an SAP affiliate company) in Germany and other countries. Please see <u>https://www.sap.com/about/legal/trademark.html</u> for additional trademark information and notices. Some software products marketed by SAP AG and its distributors contain proprietary software components of other software vendors.

National product specifications may vary.

These materials are provided by SAP AG or an SAP affiliate company for informational purposes only, without representation or warranty of any kind, and SAP AG or its affiliated companies shall not be liable for errors or omissions with respect to the materials. The only warranties for SAP AG or SAP affiliate company products and services are those that are set forth in the express warranty statements accompanying such products and services, if any. Nothing herein should be construed as constituting an additional warranty.

In particular, SAP AG or its affiliated companies have no obligation to pursue any course of business outlined in this document or any related presentation, or to develop or release any functionality mentioned therein. This document, or any related presentation, and SAP AG's or its affiliated companies' strategy and possible future developments, products, and/or platform directions and functionality are all subject to change and may be changed by SAP AG or its affiliated companies at any time for any reason without notice. The information in this document is not a commitment, promise, or legal obligation to deliver any material, code, or functionality. All forward-looking statements are subject to various risks and uncertainties that could cause actual results to differ materially from expectations. Readers are cautioned not to place undue reliance on these forward-looking statements, which speak only as of their dates, and they should not be relied upon in making purchasing decisions.

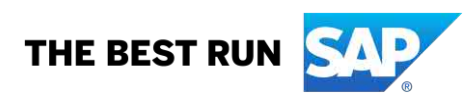